## 22222222(HI)22222(AK)2222

## ?(PR)?????

22. ID22: 916 | 22: 22. | 22. Int, Oct 7, 2021 6:39 PM

???????(HI)?????(AK)?????(PR)?

????

???????

\*\*\*Fin\*\*\*

//

Image: Contract of the second state of the second state of th